Rujje

# How to optimize the stuck of camera monitoring screen?

# I. Applicable Scenario

When a large number of cameras are being monitored, the monitoring video screen may be stuck. In order to improve the video fluency, we can optimize the switch configuration to enable port isolation and storm control.

# II. Network Topology

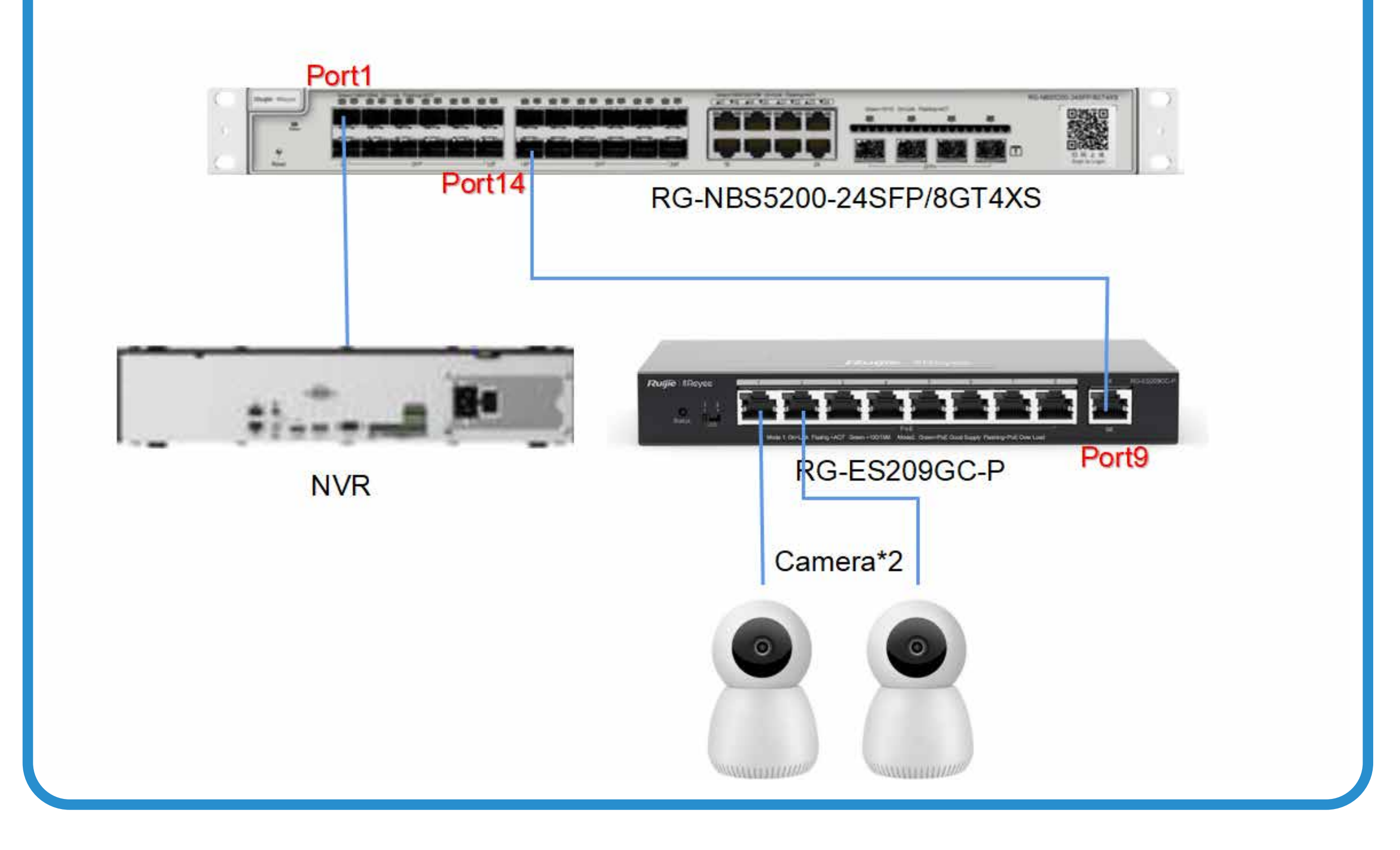

# **III. Configuration Points**

In layer 2 networking, the NVR connects to port1 of the NBS core switch, and all the access switches are RG-ES200 Series switches. The port isolation should be configured on both NBS core switches and ES access switches.

# 2 The storm control should also be configured on both NBS core switches and ES access switches.

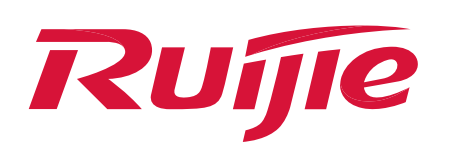

Configure Port Isolation.

Notice

If this function is incorrectly configured, the network may be disconnected. Please perform the remote operations with caution.

(1) NBS5100/5200 series switches configurations.

Log in to the Web page of the switch by using the default IP address 10.44.77.200/24 of the switch, and select **Security>Port Protection > Batch Edit** to enable the **Port Protection**. Selecting all ports except the port connecting to NVR and the uplink port, and then save the Settings.

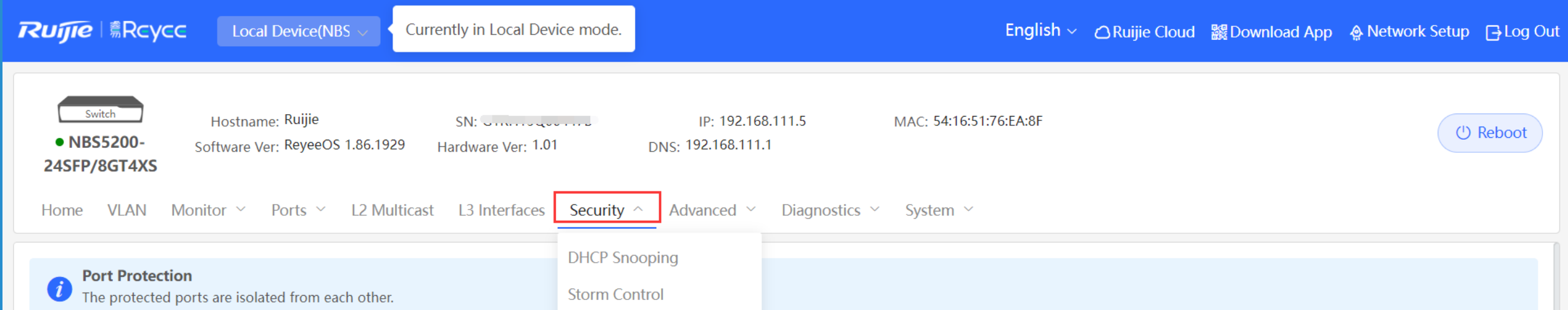

|                                                                         | Port Protection                                                            |                                               | 🖉 Batch Edit                |
|-------------------------------------------------------------------------|----------------------------------------------------------------------------|-----------------------------------------------|-----------------------------|
| Port                                                                    | IP-MAC Binding                                                             | Action                                        |                             |
| Gi1                                                                     | IP Source Guard Anti-ARP Spoofing                                          |                                               |                             |
| Gi2                                                                     |                                                                            |                                               |                             |
| Gi3                                                                     |                                                                            |                                               |                             |
| Gi4                                                                     |                                                                            |                                               |                             |
| Gi5                                                                     |                                                                            |                                               |                             |
| Gi6                                                                     |                                                                            |                                               |                             |
| Gi7                                                                     |                                                                            |                                               |                             |
| Rujje Rcycc Local Device(NBS Curren                                     | ly in Local Device mode.                                                   | English ~ _ O Ruijie Cloud _ 鼹 Download App 📢 | လှု Network Setup 🕞 Log Out |
| Switch Hostname: Ruijie     NBS5200- Software Ver: ReyeeOS 1.86.1929 Ha | SN: G1RH15Q00447B IP: 192.168.111.5<br>rdware Ver: 1.01 DNS: 192.168.111.1 | MAC: 54:16:51:76:EA:8F                        | (U) Reboot                  |

After the configuration is complete, all interfaces cannot access each other except the port 1 and the uplink port. All other interfaces can access the port 1 and the uplink port, thus

### reducing useless information exchange between surveillance

### cameras.

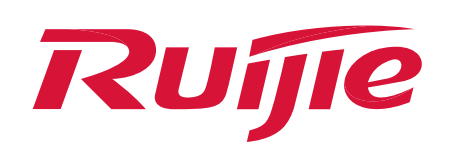

(2) ES200 series switches configurations.

Log in to the web page of the switch and select **Switch** Settings > Port Isolation to enable the port isolation.

### Notice

The interface connecting to the core switch (select 9 here) needs to use the uplink interface in the prompt, because after port isolation is enabled, the downlink interface cannot communicate with each other, and the uplink interface can communicate with all interfaces.

| <b>Ruíjie</b> i i Reyce |                                                                                                    | English V Logout |
|-------------------------|----------------------------------------------------------------------------------------------------|------------------|
| ▲<br>System Settings    | 1 2 3 4 5 6 7 8 9<br>1 2 3 4 5 6 7 8 9<br>1 2 3 0 0 0 0 0 0 0 0 0 0 0 0 0 0 0 0 0 0                                                                                               |                  |
| Monitoring ~ -          | Collapse                                                                                                    |                  |
|                         | Port Isolation                                                                                                    |                  |
| Switch Settings A       | Downlink ports (1-8) will be isolated from each other. Port 9 is an uplink port and will not be isolated (Packets will be forwarded only between the uplink port and the downlink |                  |
| Port Settings           | ports).                                                                                                    |                  |
| Port Mirroring          | Status                                                                                                    |                  |
| Port Isolation          |                                                                                                    |                  |
| Static MAC              |                                                                                                    |                  |
| Search MAC              |                                                                                                    |                  |
| MAC List                |                                                                                                    |                  |
| DHCP Snooping           |                                                                                                    |                  |
| VLAN Settings $~\sim$   |                                                                                                    |                  |
| QoS Settings $\sim$     |                                                                                                    |                  |
| PoE Settings            |                                                                                                    | Ţ                |

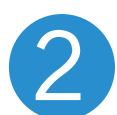

### Configure Storm Control.

A broadcast storm on a switch affects data communication on the switch. Generally, cameras generate a large number of broadcast packets. You can limit the broadcast and forwarding speed of interfaces to reduce the impact.

### (1) NBS5100/5200 series switches configuration.

Log in to the web page of the switch, choose **Security** > **Storm Control > Batch Edit**, and select By Traffic Volume. The value is the actual traffic value. The limit parameter can be adjusted according to the actual situation. (You can first set the parameter as 10M for one camera and then set the superposition configuration based on the number of cameras in one interface (5 cameras: 10\*5=50M). If the

improvement effect is not obvious after the configuration,

### you can adjust the value appropriately.)

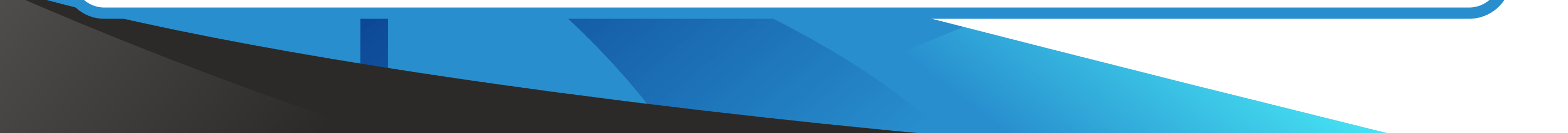

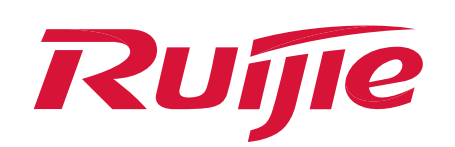

| Currently in Local Device(NBS > Currently in Local Device)                                                                                                    | evice mode.                                                                                                    | English ~ Ruijie Cloud   騣 Download App _ ♠ Network S                                                                                                    | ietup 🕞 Log Out |
|----------------------------------------------------------------------------------------------------|----------------------------------------------------------------------------------------------------|----------------------------------------------------------------------------------------------------|-----------------|
| Switch       Hostname: Ruijie       SN: University         • NBS5200-       Software Ver: ReyeeOS 1.86.1929       Hardware Ver: 1.2         24SFP/8GT4XS       Home       VLAN       Monitor $\checkmark$ Ports $\checkmark$ L2 Multicast       L3 Interfaces                                                                                                    | ی IP: 192.168.111.5 MAC: 54:16:51<br>01 DNS: 192.168.111.1<br>s Security ^ Advanced × Diagnostics × System ×                                                                                                    | :76:EA:8F                                                                                                    | () Reboot       |
| Port List                                                                                                    | DHCP Snooping Storm Control                                                                                                    | 之 Batch Edit 道 Del                                                                                                    | lete Selected   |
| Port Broadc                                                                                                    | ACL nknown Multicast Port Protection IP-MAC Binding No Data                                                                                                    | Unknown Unicast Action                                                                                                    |                 |
| Total 0 10/page $\checkmark$ < 1 $\rightarrow$ Go to page 1                                                                                                    | IP Source Guard<br>Anti-ARP Spoofing                                                                                                    |                                                                                                    |                 |
|                                                                                                    |                                                                                                    |                                                                                                    |                 |
|                                                                                                    |                                                                                                    |                                                                                                    |                 |
|                                                                                                    |                                                                                                    |                                                                                                    |                 |
|                                                                                                    |                                                                                                    |                                                                                                    |                 |
| <b>アレデア 意Rcycc</b> Local Device(NBS > Currently in Local Device)                                                                                                    | evice mode.                                                                                                    | English ~ _ Ruijie Cloud 뛟Download App 🛕 Network S                                                                                                    | ietup 🕞 Log Out |
| Currently in Local Device(NBS >       Currently in Local Devicel NBS >         Switch       Hostname: Ruijie         NBS5200-       Software Ver: ReyeeOS 1.86.1929         Satch Edit                                                                                                    | evice mode.<br>200447B IP: 192.168.111.5 MAC: 54:16:51                                                                                                    | English ~ _ Ruijie Cloud  鼹 Download App  会 Network S<br>1:76:EA:8F<br>×                                                                                                    | Setup 🕞 Log Out |
| Image: Switch Source Source | evice mode.<br>200447B IP: 192.168.111.5 MAC: 54:16:51<br>fig Type: O By Packet Count O By Traffic Volume                                                                                                    | English ~ _ Ruijie Cloud 鰯Download App                                                                                                    | Getup ☐ Log Out |
| Currently in Local Device(NBS   Switch   Hostname: Ruijie   NBS5200-<br>24SFP/8GT4XS   Software Ver: ReyeeOS 1.86.1929   Astch Edit   Home   VLAN   Monitor ×   Port List                                                                                                    | evice mode.<br>200447B IP: 192.168.111.5 MAC: 54:16:51<br>fig Type: O By Packet Count O By Traffic Volume<br>roadcast: 50000 kbps Rang                                                                                                    | English ✓ Ruijie Cloud   Bit Download App  A Network S  Control of the second second se | Setup 🕞 Log Out |
| Switch Hostname: Ruijie   • NBS5200-<br>24SFP/8GT4XS Software Ver: ReyeeOS 1.86.1929   Home VLAN   Monitor Ports   L2 Multicas   Con   Port List   Port                                                                                                    | evice mode.<br>200447B IP: 192.168.111.5 MAC: 54:16:51<br>fig Type: By Packet Count By Traffic Volume<br>roadcast: 50000 kbps Range<br>Aulticast: 20000 kbps Range                                                                                                    | English ✓ △Ruijie Cloud 鼷Download App ♠ Network S<br>:76:EA:8F<br>ge: 16-1000000<br>ge: 16-1000000                                                                                                    | etup 🕒 Log Out  |
| Ruffel Rcycc Local Device(NBS  Currently in Local Device   Switch Hostname: Ruijie SN: G1RH150   • NBS55200-<br>24SFP/8GT4XS Software Ver: ReyeeOS 1.86.1929 Batch Edit   Home VLAN Monitor  Ports  L2 Multicas   Port List Br Unknown   Unknown Unknown Unknown                                                                                                    | evice mode.<br>200447B IP: 192.168.111.5 MAC: 54:16:51<br>fig Type: By Packet Count By Traffic Volume<br>roadcast: 50000 kbps Range<br>Multicast: 20000 kbps Range                                                                                                    | English ~       ○ Ruijie Cloud       認Download App       ♠ Network S         I:76:EA:8F       ×              De <td< td=""><td>Eetup Dog Out</td></td<>                                                                                                    | Eetup Dog Out   |
| TCLIJJE RCYCC Local Device(NBS  Currently in Local Device Device(NBS    Switch Hostname: Ruijie SN: G1RH150   • NBS5200-<br>24SFP/8GT4XS Software Ver: ReyeeOS 1.86.1929 Batch Edit   Home VLAN Monitor  Ports  L2 Multicas   Port Image: Software Ver: ReyeeOS 1.86.1929 Batch Edit   Home VLAN Monitor  Ports  L2 Multicas   Port Image: Software Ver: ReyeeOS 1.86.1929 Batch Edit   Home VLAN Monitor  Ports  L2 Multicas   Image: Software Ver: ReyeeOS 1.86.1929 Image: Software Ver: ReyeeOS 1.86.1929 Batch Edit   Image: Software Ver: ReyeeOS 1.86.1929 Image: Software Ver: ReyeeOS 1.86.1929 Image: Software Ver: ReyeeOS 1.86.1929   Image: Software Ver: ReyeeOS 1.86.1929 Image: Software Ver: ReyeeOS 1.86.1929 Image: Software Ver: ReyeeOS 1.86.1929   Image: Software Ver: ReyeeOS 1.86.1929 Image: Software Ver: ReyeeOS 1.86.1929 Image: Software Ver: ReyeeOS 1.86.1929   Image: Software Ver: ReyeeOS 1.86.1929 Image: Software Ver: ReyeeOS 1.86.1929 Image: Software Ver: ReyeeOS 1.86.1929   Image: Software Ver: ReyeeOS 1.86.1929 Image: Software Ver: ReyeeOS 1.86.1929 Image: Software Ver: ReyeeOS 1.86.1929   Image: Software Ver: ReyeeOS 1.86.1929 Image: Software Ver: ReyeeOS 1.86.1929 Image: Software Ver: ReyeeOS 1.86.1929   Image: Software Ver: ReyeeOS 1.86.1929 Image: Software Ver: ReyeeOS 1.86.1929 Image: Software Ver: ReyeeOS 1.86.1929   Image: Software Ver: ReyeeOS 1.86.1929 Image:                                                                                                    | evice mode.   200447B IP: 192.168.111.5 MAC: 54:16:51   fig Type: By Packet Count Image: By Traffic Volume   roadcast: 50000 kbps Range   Aulticast: 20000 kbps Range   Unicast: A blank value indicates no limit. kbps Range   ect Port: Image: Aggregate Image: Uplink                                                   | English ~ △Ruijie Cloud Import Development of the second second s                | etup Dog Out    |
| Currently in Local Device(NBS     Image: Substraint in the straint in the        | evice mode.   200447B IP: 192.168.111.5 MAC: 54:16:51   fig Type: By Packet Count  By Traffic Volume    roadcast: 50000 kbps Range   Aulticast: 20000 kbps Range   Aulticast: 20000 kbps Range   Unicast: A blank value indicates no limit. kbps Range   ect Port: Aggregate Uplink   5 7 9 11   13 15 17 19   21 23 17 19 | English Cloud  Download App  Network S Copper Fiber Fiber                                                                                                    | etup CogOut     |

(2) ES200 series switches configuration.

Log in to the web page of the switch, choose **QoS Settings** > **Storm Control**, set the type to **Broadcast**, select ports 1–2 connected to the camera, enable storm control, and set the rate to 10, indicating that the broadcast forwarding is limited to 10 M/s.

| <b>Ruíjie</b> I ®Reyee |                   |                     |                   |              |                             | English 🗸 Logout |  |  |
|------------------------|-------------------|---------------------|-------------------|--------------|-----------------------------|------------------|--|--|
| Homepage               | 1 2 3 4 5 6 7 8 9 |                     |                   |              |                             |                  |  |  |
| System Settings 🛛 🗸    | Collapse          |                     |                   |              |                             |                  |  |  |
| Monitoring ~           | Storm Control     |                     |                   |              |                             |                  |  |  |
|                        |                   | Туре                | Port              | Status       | Rate(Mbit/sec)              |                  |  |  |
| Switch Settings 🛛 🗠    |                   | Broadcast 🗸         | Port 1 × Port 2 × | Enablec 🗸    | 10 (1-1000M)                |                  |  |  |
| VLAN Settings $\sim$   |                   |                     | Sa                | /е           |                             |                  |  |  |
| QoS Settings ^         | Туре              | Broadcast(Mbit/sec) | Unknown Unica     | st(Mbit/sec) | Unknown Multicast(Mbit/sec) |                  |  |  |
| ·                      | Port 1            | Disabled            | Disab             | ed           | Disabled                    |                  |  |  |
| Port Rate              | Port 2            | Disabled            | Disab             | ed           | Disabled                    |                  |  |  |
|                        | Port 3            | Disabled            | Disab             | ed           | Disabled                    |                  |  |  |
| Storm Control          | Port 4            | Disabled            | Disab             | ed           | Disabled                    |                  |  |  |
|                        | Port 5            | Disabled            | Disab             | ed           | Disabled                    |                  |  |  |
| PoE Settings           | Port 6            | Disabled            | Disab             | ed           | Disabled                    |                  |  |  |
|                        | Port 7            | Disabled            | Disab             | ed           | Disabled                    |                  |  |  |
|                        | Port 8            | Disabled            | Disab             | ed           | Disabled                    |                  |  |  |
|                        | Port 9            | Disabled            | Disab             | ed           | Disabled                    |                  |  |  |

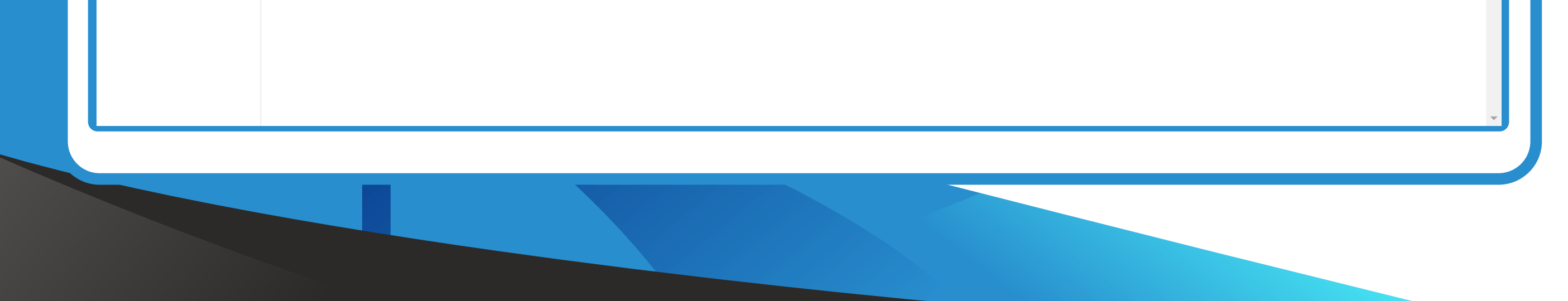

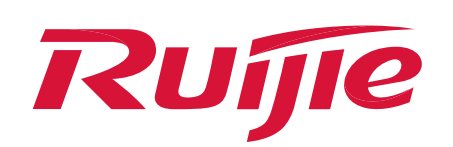

After the configuration is complete, you can continue to observe the monitoring screen.

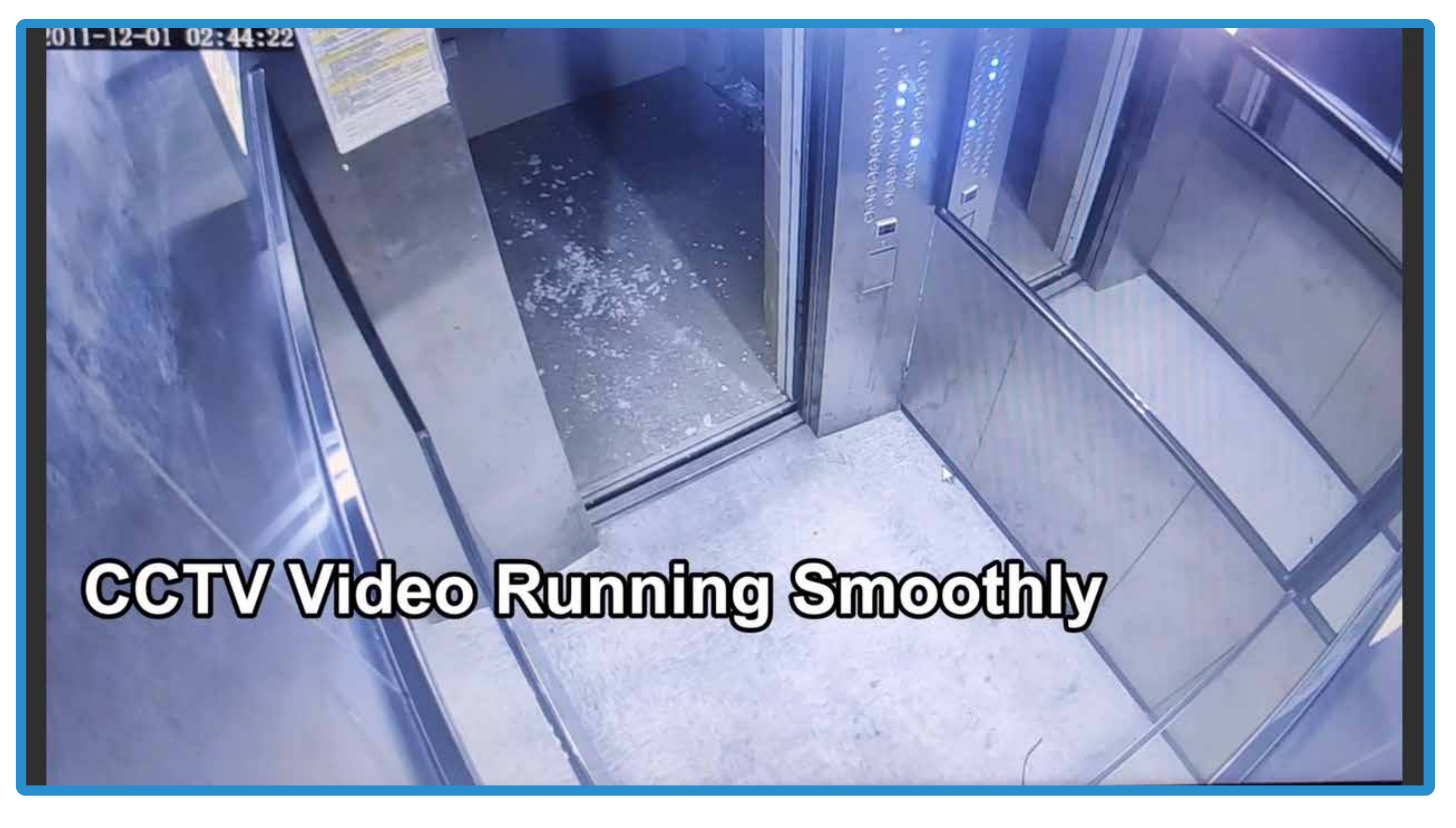

### **Official Website** >>>> https://www.ruijienetworks.com

Community ≫https://community.ruijienetworks.comFacebook≫Ruijie Tech SupportYouTube≫Ruijie Technical Support

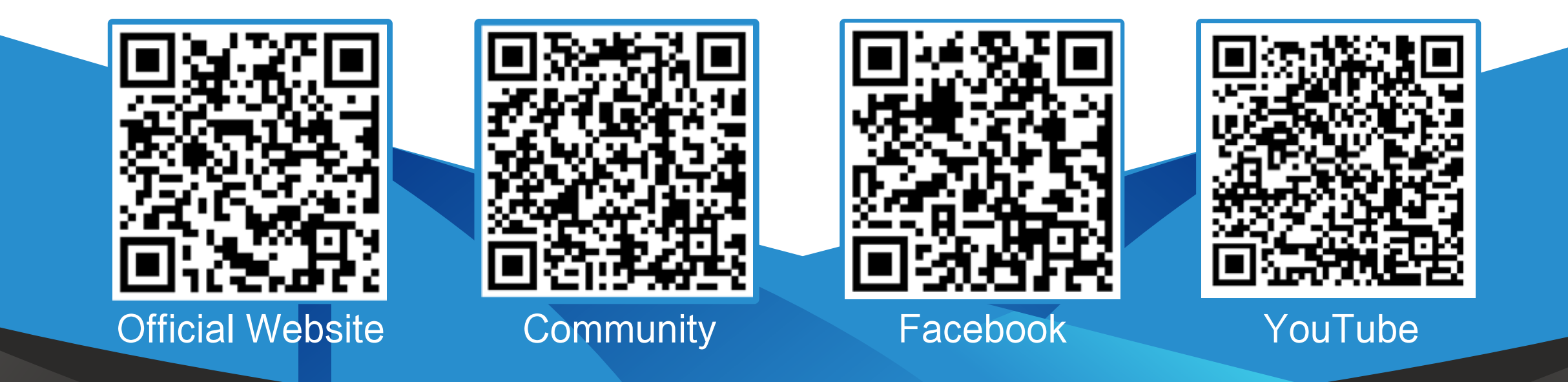